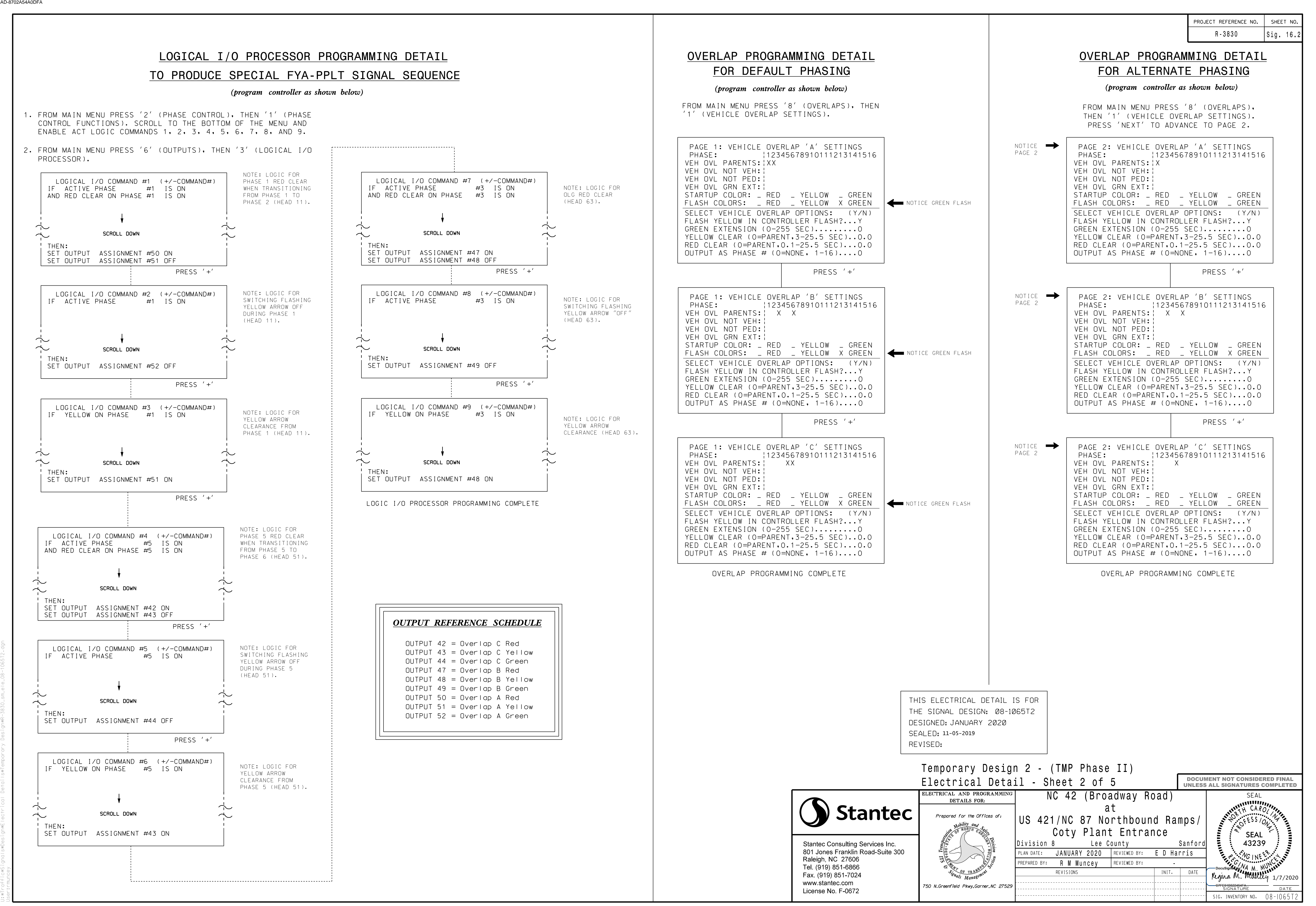

1:01:53 PM HI:\*Traffic#Sianals#Desian#Flectrical Details#Temporary Desian#R-3830 sm ele 08-10651